# 基于 Profibus\_DP 总线

组态配置文档

深圳市禾望电气股份有限公司 2020-07-18

## 目录

| 1.平台搭建     | 3 |
|------------|---|
| 1.1 通讯协议规定 | 3 |
| 2.变频器参数配置  | 4 |
| 3.PLC 组态配置 | 6 |

**摘要:**本文档基于西门子 S7-300 系列 PLC 作为控制器,展示 HD2000/HV500 系列的变频器 集成在 Profibus\_DP 现场总线作为从站的组态配置过程,可作为自动化系统工程师和技术支 持工程师在系统集成及产品应用中的指导手册。减轻产品应用相关人员的手册、文档阅读量 等繁重工作,提高自动化系统工程师和客服工程师工作效率。

### 1.平台搭建

本文档的测试平台由西门子 S7-300 的 PLC 作为控制器,从站为 HD2000 系列的工程型 变频器控制器 HCU20 (HV500 通用高性能变频器类似,仅变频器侧几个参数号配置差异。 仅仅是 HD2000、HV500 的过程字缓冲区参数号不同。通信卡参数配置均在 20 组参数,过 程字配置均在 25 组参数,选件卡配置在系统配置参数组),总线采用 Profibus\_DP,如图 1.1 所示,系统测试平台的架构。

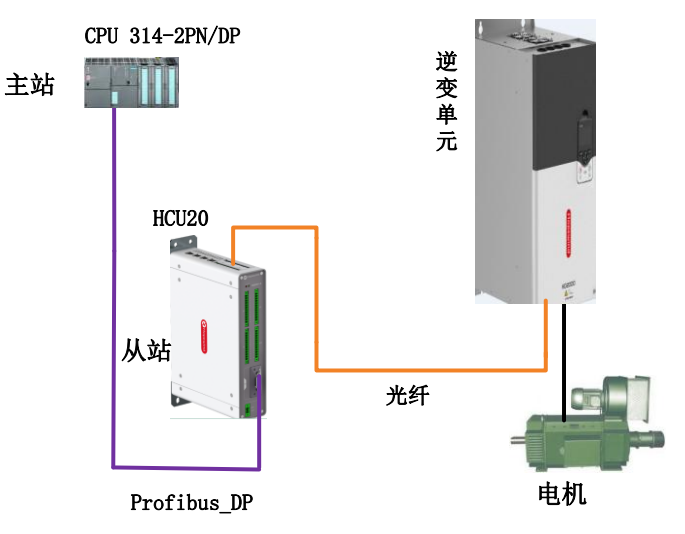

图 1.1HD2000 自动化系统架构

#### 1.1 通讯协议规定

为展示系统组态的过程,本文档规定自动化协议如表 1.1 所示:

| 项目                 | 主站                 | 从站                 |  |  |
|--------------------|--------------------|--------------------|--|--|
| 设备类型               | CPU314-2PN/DP      | HCU20              |  |  |
| 设备地址               | 2                  | 3                  |  |  |
| 设备 IP              | 192.168.0.1        | 192.168.0.178      |  |  |
| 过程字配置              | IN:6WORD/OUT:6WORD | IN:6WORD/OUT:6WORD |  |  |
| <b>丰11</b> 自动化通讯协议 |                    |                    |  |  |

表 1.1 目动化逋讯协议

系统组态配置之前,先将笔记本电脑的 IP 地址修改到 PLC 和 HCU20 同一个网段,保 证笔记本电脑可正常与 PLC、HCU20 控制器通讯。

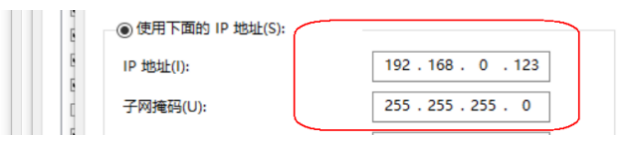

图 1.2 修改电脑 IP 地址

#### 2. 变频器参数配置

为确保变频器与 PLC 可通过 Profibus\_DP 总线协议进行通讯,必须正确配置 HD2000 与 Profibus\_DP 通讯相关的通讯参数配置,参数配置完毕,固化参数到控制器 HCU20。本文 档采用的是禾望电气新一代 HCU20 作为控制器,作为测试平台的。

打开后台软件"hopeinsight",然后通过连接 HCU20 控制器。

 更新 HCU20 控制器的拓扑结构,打通 HCU20 控制器与功率单元的映射关系,更 新拓扑的过程如图 2.1 所示,把 S-46.04 设置为"1-自动配置",S-46.07 设置为"1-自动更新拓扑",在 HCU20 与功率单元正确连接的情况下,系统将自动更新拓扑, 更新完成后,上述参数恢复成"0";

| 🕐 S - 46.04 | PPLink配置模式         | 0-无效                  |
|-------------|--------------------|-----------------------|
| 😗 S - 46.05 | 整流单元数量设定值          | 0<br>● 值·0 - 于效       |
| 🕐 S - 46.06 | 逆变单元数量设定值          | 1 通道 - 元成             |
| 🕐 S - 46.07 | 更新PPLink拓扑结构       | 0 - Null 🔍 值:2 - 手动配置 |
| 🕐 S - 46.08 | 更正PPLink接线交叉       | 0 - Null              |
| 0 S - 46.09 | <b>面</b> 描PPLink节占 | 0 - 无效                |

图 2.1 更新拓扑

- 2) 配置拓展卡参数,本案例选择 Profibus\_DP 总线协议,控制单元 "S-01.30" 配置成
  - 参数ID 名称 值 最小值 最大值 描 单位 O S - 01.01 功能码访问权限 2-专家用户 😗 S-01.11 控制频率 4000 Hz 1000 6000 S - 01.12 定时器周期值 37500 🕐 S - 01.21 示波器采样分频系数 4 1 8 S - 01.22 示波器采样频率 Hz 1000 🕐 S - 01.30 扩展卡类型 1 - Anybus通讯模块 😗 S - 01.100 上电延迟时间 5.000 扩展卡类型 ◎ 值:0 - 无效 S - 01.111 控制频率与开关频率关联使能 ● 值:1 - Anybus通讯模块 ● 值:2 - Modbus通讯模块 ◎ 值:3 - CanOpen通讯模块

"1-Anybus 通讯模块";

图 2.2 扩展卡选择

3) 配置总线协议与数据映射建立,参数 S-20.01 配置"1-ABCC 模块", S-20.03 可确认当前通讯模块的状态, S-20.18/S-20.19 可确认当前变频器使用的通讯方式。数据映射的建立在参数 S-20.20 – S-20.24,根据拓扑连接的对象数量和通讯需求确认,本案例只把数据映射建立对应到逆变单元1,即只需把 S-20.20 配置成"II-25.01",即把数据映射到逆变单元1,接着配置逆变单元1的过程字数据长度定义;

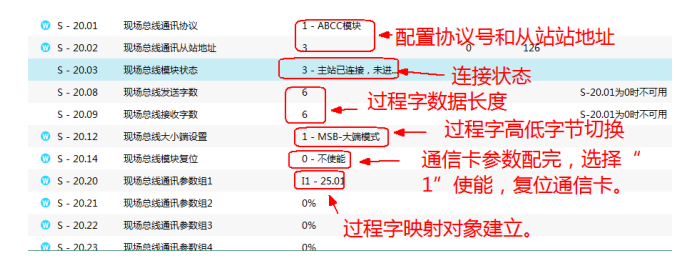

图 2.3 通讯协议及数据映射

4) 过程字数据长度定义及配置,把 II-25.01 配置成"65535 - 自定义模式", II-25.03/II-25.04 中配置通讯过程字数据长度,该长度由通讯协议规定,本案例查 阅表 1.1 规定的数据长度为 6 个 word,所以数据收发数据长度 II-25.03/II-25.04 的 参数值设置成"6"。

| 🔘 I1 - 25.01 | 现场总线通讯帧格式 | 65535 - 自定义概式 设置过程协议 |
|--------------|-----------|----------------------|
| 🕚 I1 - 25.03 | 现场总线发送字数  |                      |
| 🖤 I1 - 25.04 | 现场总线接收字数  | 。                    |

#### 图 2.4 过程字协议设置

通常配置完数据长度后,如果自动化侧组态配置完成,则变频器可与 PLC 正常通讯。变频器反馈的过程字放在 I1-25.10-I1-25.25 中,最多传送 16 个字,本案例做组态配置把反馈的过程字设置成自定义变量 I1-76.151-I1-76.154,即 I1-25.10 配置成"I1-76.151"、I1-25.11 配置成"I1-76.152"、I1-25.12 配置成"I1-76.153"、I1-25.13 配置成"I1-76.154",其余预留,预留的过程字不需要设置任何参数。如图 2.5 所示。

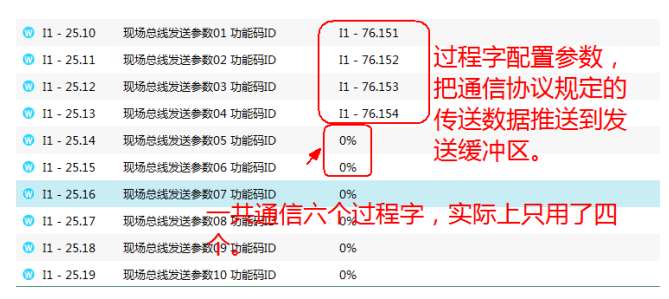

图 2.5 发送缓冲区

变频器接收到的过程字放在缓冲区放在 II-25.101-II-25.116 中,最多传送 16 个字。 本案例的接收数据放在 II-25.101、II-25.102、II-25.103、II-25.104 中,如图 2.6 所 示。

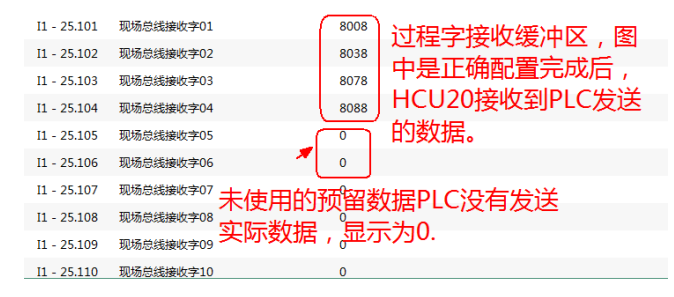

图 2.6 接收缓冲区

至此,变频器侧的 Profibus\_DP 参数已完成配置,PLC 侧的通讯组态配置完成后,将 Profibus\_DP 总线专用的 DP 总线把 PLC 与变频器按照图 1.1 所示正确连接起来,Profibus\_DP 通讯会正常建立,可通过 PLC 与变频器收发数据和设备对于的信号指示灯确认通信是否正常。

### 3.PLC 组态配置

在自动化系统集成中,采用禾望电气 HD2000/HV500 系列变频器的组态配置,将通过下列步骤来说明使用 Profibus\_DP 总线的组态过程,旨在通过文档达到更高效、更广泛传递信息的目的,让广大使用者在使用禾望电气传动产品的过程中,更便捷,更流畅,更有获得感。

 首先,打开 "SIMATIC Manager",新建一个项目如图 3.1 所示。在项目中插入一 个 S7-300 站点,本案例自动化控制器采用西门子 S7-300 系列的 PLC;

| _ |                                                                                                    |        |
|---|----------------------------------------------------------------------------------------------------|--------|
| 4 | SIMATIC Manager                                                                                                    |        |
| 文 | +(F) PLC 视图(V) 选项(O) 窗口(W) 帮助(H)                                                                                                    |        |
| C | 新建(N)<br>"新建项目" 向导(Z)                                                                                                    | Ctrl+N |
|   | 打开(O)                                                                                                    | Ctrl+O |
|   | S7 存储卡(R)<br>存储卡文件(F)                                                                                                    | ,<br>, |
|   | 删除(D)<br>重新组织(E)<br>管理(M)                                                                                                    |        |
|   | 归档(H)<br>恢复(V)                                                                                                    |        |
|   | 页面设置(G)                                                                                                    |        |
|   | 1 HV500eepromtest (项目) C:\\Desktop\项目文件\HV500eep<br>2 HV500eepromtest (项目) C:\\Step7\s7proj\HV500eep<br>3 可访问的节点 INDUSTRIAL ETHERNET<br>4 保税区2#热处理程序(现用) (项目) C:\\Desktop\20200608 |        |
| _ | 。<br>退出(X)                                                                                                    | Alt+F4 |

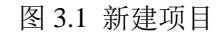

插入 S7-300 站点后,编程平台会出现一个硬件组态的图标,双击该图标,进入自动化系统的硬件组态页面如图 3.2 所示;

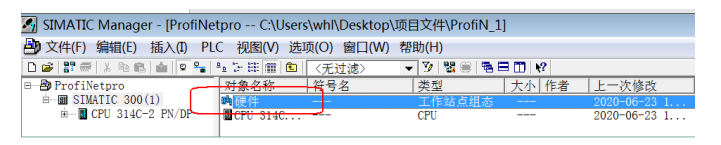

图 3.2 组态硬件

安装 GSD 文件,任何一个从站设备,均有对应的一个硬件识别文件,该文件由制造商提供。比如,HD2000/HV500 的 Profibus\_DP 识别文件,由禾望电气提供给用户和系统集成商;

| 助 站点(S) 编辑(E) 插入(I) P                                                                                                    | PLC 视图(V) 选项(O) 窗口(W) 帮助(H) |            |
|----------------------------------------------------------------------------------------------------|-----------------------------|------------|
| D 🚅 🐂 🎙 🍇 🎯 🗠 🕲 🖬 🖬                                                                                                    | ■ 10 □ 12 N 目定义(Z)          | Ctrl+Alt+E |
| D(0) UR     1     U PS 307 10A     2     U CPU 314C-2 PN/     A1     U MPT/DP     X2     U MasterPN     X2 PI     U Fort 1 | 指定機块(Y)                     | Ctrl+Alt+T |
| X2 P2 Port 2                                                                                                    | 安装 HW 更新                    |            |
| 2.5 DI24/D016                                                                                                    | 安装 GSD 文件                   |            |
| 2.6 A15/A02                                                                                                    | 大部分を行けたいたけの                 |            |
| 2.7 Count                                                                                                    | 住服穷相又持中直找(F)                |            |
| 2.8 Position                                                                                                    | 创建用于 I 设备的 GSD 文件           | (C)        |

图 3.3 安装 GSD 文件

如图 3.3 所示,在硬件组态的菜单栏中,点击"选项"。选项的弹出下拉框中点击"安装 GSD 文件",会弹出一个对话框,如图 3.4 所示,找到 GSD 文件根目录,选择需要安装的文件,点击"安装",安装完后,关闭编程软件,重启更新硬件目录。

| I | nstall GSD Files                           |                                |           | X         |
|---|--------------------------------------------|--------------------------------|-----------|-----------|
|   | Install GSD Files:                         | from the directory             | •         |           |
| ( | C:\Users\whl\Desktop\Standard              | 一选择文件存放路径                      |           | Browse    |
|   | File                                       | Release                        | Version   | Languages |
|   | HV500.gsd                                  |                                |           | Default   |
|   | HV300. gsd                                 |                                |           | Default   |
|   | HMSB1811.gsd                               |                                |           | Default   |
|   | HD2000.gsd                                 |                                |           | Default   |
|   | CSDMI -V2 3-WS-ABCC-PRT2P-201              | 40703 xml 07/03/2014 12:00:00  | AM V2 3   | Fnglish   |
|   |                                            | 40103. Ami 01/03/2014 12:00:00 | 121 1210  |           |
|   | 选择设备对应的GSD<br>,安装对应的GSD文                   | 文件,点击左下方的<br>件。                | "install" | 按钮        |
|   | 选择设备对应的GSD<br>,安装对应的GSD文<br>HD2000 Drivers | 文件 , 点击左下方的<br>件。              | "install" | 按钮        |

图 3.4 GSD 根目录

4) 在 S7-300 站点中,插入一个 314-2PN/DP CPU 模块。选择硬件列表中的X1"MPI/DP"点击右键,在弹出的对话框中的"Interface"中配置生成生成一条 "Profibus\_DP" 总线网络,如图 3.5 所示;

| X1 MP1/DP<br>X2 MasterPX                                                         | PROFIBUS(1): DP master system (1)                         |
|----------------------------------------------------------------------------------|-----------------------------------------------------------|
| X2 P1 Port 1<br>X2 P2 Port 2                                                     | Properties - MPI/DP - (R0/S2.1)                           |
| 2.5 DI24/D010<br>2.6 AI5/A02                                                     | Ceneral  Addresses  Operating Mode  Configuration   Clock |
| 2.7 Count                                                                        | Short MPI/DP                                              |
| 2.8 U Position<br>3                                                              | 点击X1" MPI/DP "弹出对话框,在接口" interface " ^                    |
| 4                                                                                | 中。"type"选Profibus,站地址默认。                                  |
| 1                                                                                | 点击"properties"可配置总线通信速率,默认1.5M。                           |
| 💶 📄 (0) UR                                                                       | Name: MPI/DP                                              |
| Slot         Module           1         PS 307 10A           2         CPU 314C- | Interface Type: FROFIBUS                                  |
| X1 MPI/DP<br>X2 MasterPN                                                         | Address: 2<br>Networked: Yes Properties                   |
| X2 P1 Port 1<br>X2 P2 Port 2                                                     | Comment:                                                  |
| 2.5 DI24/D016                                                                    |                                                           |
| 2.7 Count                                                                        | 能直元成,只由UN 主广一条DP总线网络。                                     |
| 2.8 Position                                                                     |                                                           |
| 4                                                                                | OK Cancel Help                                            |

图 3.5 建立 Profibus\_DP 网络

5) 在"Profibus\_DP"总线网络中,添加一个 HD2000 从站设备,如图 3.6 所示,添加 一个 HD2000 从站,在 HD2000 从站设备中配置 PLC 与变频器的通讯数据过程字, 本案例中规定的过程字协议长度为"6Input word/6Output word",输入/输出的过程 字的起始地址均为 256。

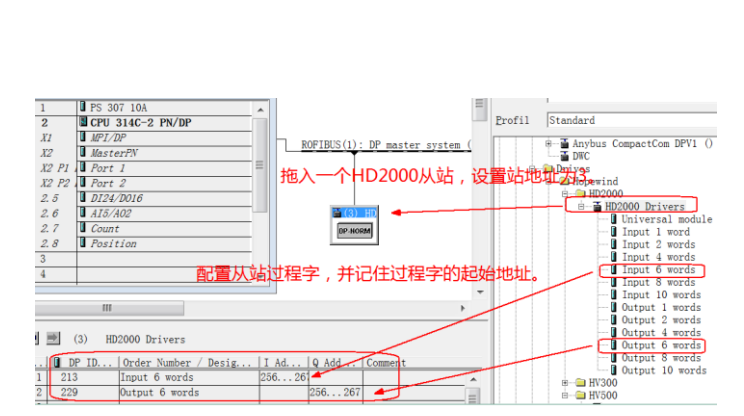

图 3.6 添加从站配置过程字

从站添加配置完毕,自动化系统的主站从站映射关系建立完成。点击硬件组态菜单栏的 编译按钮,把组态好的工程项目进行编译并保存,然后把项目下载到控制器,如图 3.10 所 示,重启 PLC 与变频器,系统完成重启后,PLC 与变频器正常通信,如图 3.8 所示。

| 🖬 Statio                                                  | n Edit Insert PLC View Optio                                                                      | ns \    | Window Help       |
|-----------------------------------------------------------|---------------------------------------------------------------------------------------------------|---------|-------------------|
| 🗅 🚅 🔓                                                     | 🐘 🗧   Pa 🗈   🏜 🏦 🛐 🗖 💥 🐶                                                                          |         |                   |
| ○ (0) UF       1       2       XI                         | <u>点击编译保存并</u><br>PS 307 10A<br>CPU 314C-2 PN/DP                                                  | 下载<br>^ | <b>②PLC。</b>      |
| X2<br>X2 P1<br>X2 P2<br>2. 5<br>2. 6<br>2. 7<br>2. 8<br>3 | MasterPN           Port 1           D24/D016           A15/A02           Count           Position |         | (3) HD<br>DP-NORM |
| 4                                                         |                                                                                                   | -       |                   |

图 3.7 项目编译保存

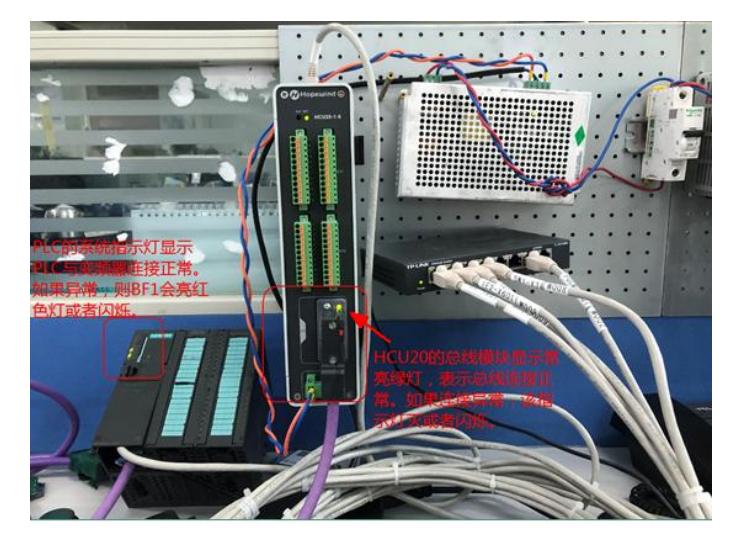

图 3.8 平台实验

6) 在线测试:项目组态完成后,控制器与从站建立连接。接下来可通过在线监控确认 过程数据是否正常。从图 3.7 可得知,过程数据的 I/O 地址为"256-267",一共 6 个字长度。通过控制器侧写入数据,确认变频器侧接收到的数据是否正常,如图 3.9/3.10 所示,变频器的状态字配置的是自定义变量"II-76.151 – II-76.154",PLC 接收到的状态字与变频器发送的状态字数据对应,通讯正常。

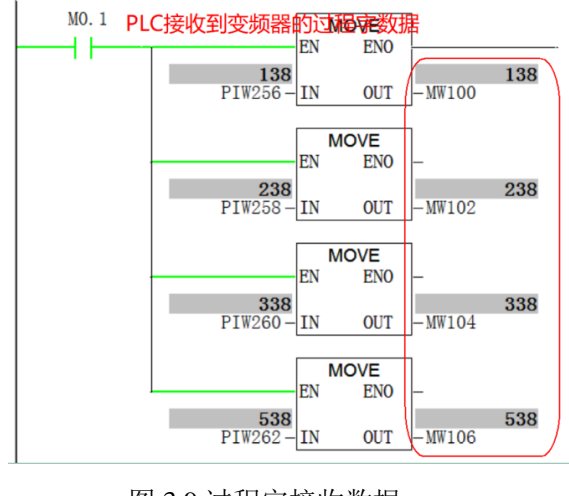

图 3.9 过程字接收数据

| 😗 l1 - 76.151 | 用户自定义变量1 | 138 |
|---------------|----------|-----|
| 0 I1 - 76.152 | 用户自定义变量2 | 238 |
| 0 I1 - 76.153 | 用户自定义变量3 | 338 |
| 🔘  1 - 76.154 | 用户自定义变量4 | 538 |

图 3.10 变频器发送数据

同样,如图 3.11/3.12 所示,变频器接收缓冲区接收到 PLC 发送的数据,放在了"II-25.101 – II-25.104"中,数据发送和接收正常。

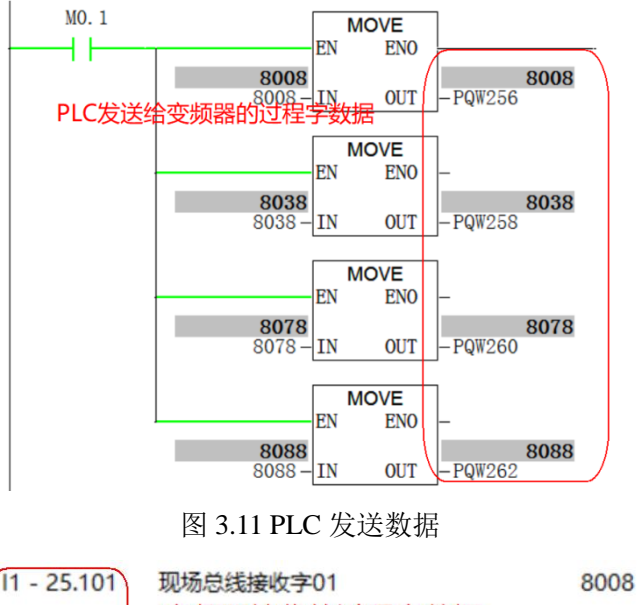

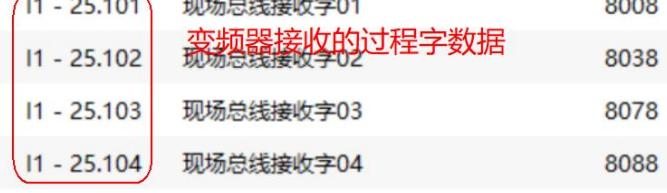

图 3.12 变频器接收缓冲区

特别说明,禾望电气 HV500 系列的变频器产品,使用 Profibus\_DP 总线时,PLC 侧的 组态配置是完全一致的。